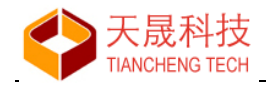

# 龙芯嵌入式集成开发环境版本 1.2

## 静态库编译与安装

## 操作说明

苏州市天晟软件科技有限公司

www.loongide.com

2023年5月

苏州市天晟软件科技有限公司

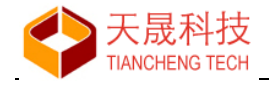

对于常用的代码库(比如编写积累的代码库, yaffs、lwip 等第三方代码库),可以通过 LoongIDE 把它们编译成静态库(.a 文件)、安装到本地文件系统(例如工具链目录下)的形式,方便地实现在 应用项目中通过链接该 .a 库文件、调用该代码库的内置函数,从而有效实现代码库的复用、并减 少应用项目的代码量。

#### 1 新建库项目

新建项目时,选择"c静态库(.a)"、并输入"项目名称":

| 新建项目向导                   |                                                   |
|--------------------------|---------------------------------------------------|
| <b>C 项目</b><br>创建 C 语言的: | 项目 - 使用 gcc 编译器                                   |
| 项目类型:                    | ○ C 可执行程序 ○ C++ 可执行程序 ◎ C 静态库(.a) ○ C++ 静态库(.a)   |
| 项目名称:                    | rtthread-lib-lwip1.4.1                            |
|                          | ☑ 保存到默认工作区                                        |
| 项目所在文件夹                  | D:\LS-Workspace-1B\rtthread-lib-lwip1.4.1         |
| 源代码文件夹:                  | D:\LS-Workspace-1B\rtthread-lib-lwip1.4.1\src     |
| 头文件文件夹:                  | D:\LS-Workspace-1B\rtthread-lib-lwip1.4.1\include |
|                          |                                                   |
|                          |                                                   |

设置"MCU、工具链和操作系统"参数:

| 新建项目向导       |                         |                             |
|--------------|-------------------------|-----------------------------|
| MCU、工具链和操作系统 |                         |                             |
| 根据目标板-       | 卡为新坝目选择 MCU、上具链和操作系统    |                             |
|              |                         |                             |
| MCU 型号:      | LS1B200 (LS232)         | <b></b>                     |
| 工具链:         | SDE Lite 4.5.2 for MIPS | -   &                       |
| 4-17 area    |                         |                             |
| 便用 RTOS:     | RT-Thread               |                             |
|              |                         |                             |
|              |                         |                             |
|              |                         |                             |
|              |                         |                             |
|              | ← 上一页(                  | P) → 下一页(N) √ 确定(O) × 取消(C) |
|              |                         |                             |

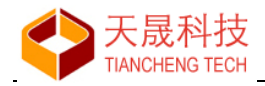

以下以示例说明操作步骤(把 lwIP-1.4.1 编译成龙芯 1B 的 RTThread 下使用的库文件 lwip1.4.1.a,并安装到工具链目录下)。

### 2 库项目源代码

向空白项目中添加编译 lwip1.4.1.a 要用到的各个文件。

打开 bsp.h 文件的 #define BSP\_USE\_GMAC0 宏定义。

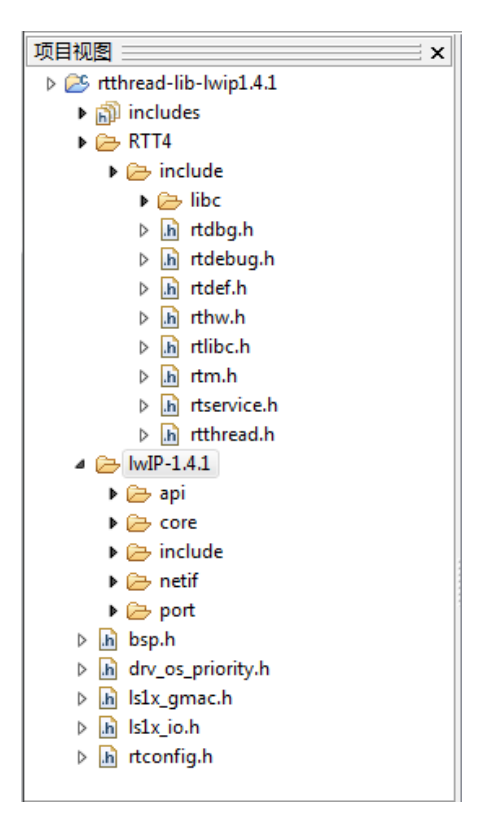

lwIP-1.4.1 可以从使用该组件的 1B 项目中复制。

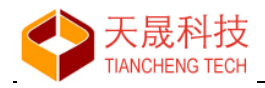

#### 设置 c 编译器的搜索路径:

| 当前C/C++工具链& 板级支持包:                                                                                                    | SDE Lite 4.5.2 for MIPS                                                                                                    | 工具链管理  |
|----------------------------------------------------------------------------------------------------|----------------------------------------------------------------------------------------------------|--------|
|                                                                                                    |                                                                                                    |        |
| <ul> <li>&gt;&gt;&gt;&gt;&gt;&gt;&gt;&gt;&gt;&gt;&gt;&gt;&gt;&gt;&gt;&gt;&gt;&gt;&gt;&gt;&gt;&gt;&gt;&gt;&gt;&gt;&gt;&gt;&gt;&gt;&gt;&gt;&gt;</li></ul> | 预处理参数: ⑦ 不搜索系统头文件的目录 (-nostdinc) 头文件路径 (-l) √ //tt4/include //wip-1.4.1/include/jpv4 //wip-1.4.1/port/include 定义符号 (-D) ② LS1B OS_RTTHREAD |        |
| < • • •                                                                                                    | 应用(A) ✓ 确定(0) >                                                                                                    | 、取消(C) |

如果库项目中有 .S 汇编文件,可能需要设置汇编编译器的搜索路径。

#### 编译该库项目,直到成功。

项目视图中生成 build 目录,并存在文件 rtthread-lib-lwip1.4.1.a。

#### 3 库文件安装

通过"运行"按钮下拉菜单、或者项目名称右键菜单,打开"库文件安装向导"。

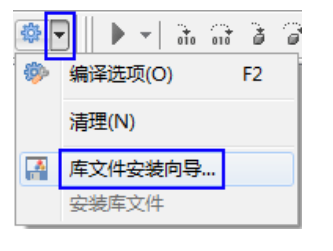

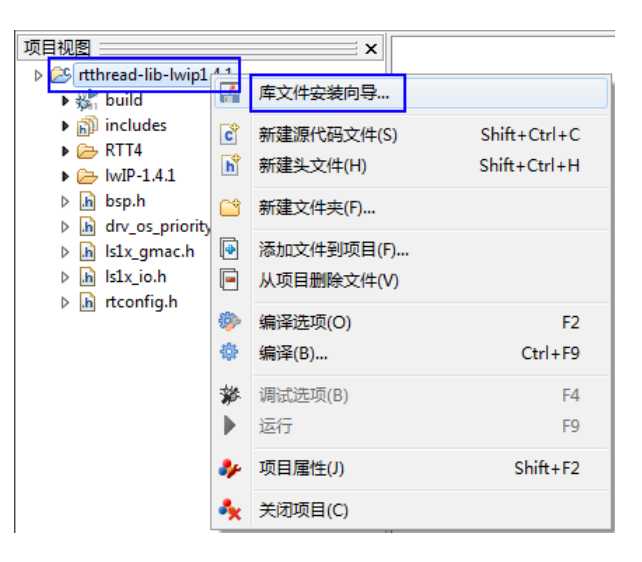

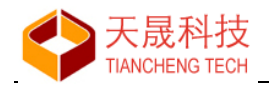

"库文件安装向导"界面如下:

| 库文件安装向导                                                                                                    |                                                                                                    |  |
|----------------------------------------------------------------------------------------------------|----------------------------------------------------------------------------------------------------|--|
| 库文件安装目录: d:\ls1x-d7\bin\mips-2011.03\mips-sde-elf\ls1b200                                                                                        | 0\rtthread                                                                                                    |  |
| 当前项目文件                                                                                                    | 目标文件名称                                                                                                    |  |
| <ul> <li>♥ 2 build</li> <li>♥ 3 for thread-lib-lwip1.4.1.a</li> <li>♥ 2 for RTT4</li> <li>♥ 2 for NIP-1.4.1</li> <li>♥ 2 for lip-lude</li> </ul> | liblwip1.4.1.a                                                                                                    |  |
| i v ipv4<br>i v ≥ iwip<br>v ≥ iwip<br>v i autoip.h<br>v v i icmp.h                                                                               | E<br>lwIP-1.4.1/include/ipv4/lwip/autoip.h<br>lwIP-1.4.1/include/ipv4/lwip/icmp.h                                                                             |  |
| I gmp.h I int.h I int.h I int.h I int.chksum.h I int.chksum.h I int.chksum.h                                                                     | lwIP-1.4.1/include/ipv4/lwip/igmp.h<br>lwIP-1.4.1/include/ipv4/lwip/inet.h<br>lwIP-1.4.1/include/ipv4/lwip/inet_chksum.h<br>lwIP-1.4.1/include/ipv4/lwip/ip.h |  |
| - ♥ h ip_addr.h<br>- ♥ h ip_frag.h<br>⊕ ♥ ≽ lwip                                                                                                 | lwIP-1.4.1/include/ipv4/lwip/ip_addr.h<br>lwIP-1.4.1/include/ipv4/lwip/ip_frag.h                                                                              |  |
|                                                                                                    | •                                                                                                    |  |
|                                                                                                    | ✓ 确定(O) × 关闭(C)                                                                                                    |  |

### 注意:默认安装目录的格式是"工具链目录+芯片名称+操作系统"

| 库文件安装向导                               |                                                                                                    |                                                                                                    | ×     |
|---------------------------------------|----------------------------------------------------------------------------------------------------|----------------------------------------------------------------------------------------------------|-------|
| 库文件安装目录:                              | d:/ls1x-d7/bin/mips-2011.03/mips-sde                                                                                                    | e-elf/ls1b200/rtthread                                                                                                    |       |
| 当前项目文件                                | ŧ                                                                                                    | 目标文件名称                                                                                                    | -     |
| □ □ ╬ bu<br>□ □ ☆<br>□ □ ☆<br>□ □ 2 ☆ | ild<br><b>rtthread-lib-lwip1.4.1.a</b><br>T4<br>T4                                                                                                    | liblwip1.4.1.a                                                                                                    | н     |
|                                       | include                                                                                                    |                                                                                                    |       |
|                                       | <ul> <li>✓ In autoip.h</li> <li>✓ In icmp.h</li> <li>✓ D igmp.h</li> </ul>                                                                                                    | include/lwIP-1.4.1/ipv4/lwip/autoip.h<br>include/lwIP-1.4.1/ipv4/lwip/icmp.h<br>include/lwIP-1.4.1/ipv4/lwip/icmp.h        |       |
|                                       | <ul> <li>Image: Second second second</li></ul> | include//wIP-1.4.1/ipv4/lwip/inet.h<br>include/lwIP-1.4.1/ipv4/lwip/inet_chksum.h                                          |       |
|                                       | v m ip.n<br>v h ip_addr.h<br>v h ip_frag.h                                                                                                    | include/iwiF-1.4.1/ipv4/iwip/ip_addr.h<br>include/iwIP-1.4.1/ipv4/iwip/ip_addr.h<br>include/iwIP-1.4.1/ipv4/iwip/ip_frag.h |       |
|                                       | Iwip ✓ In api.h ✓ In api_msg.h ✓ In arch.h                                                                                                    | include/IwIP-1.4.1/Iwip/api.h<br>include/IwIP-1.4.1/Iwip/api_msg.h<br>include/IwIP-1.4.1/Iwip/arch.h                       | -     |
|                                       |                                                                                                    | ✓ 确定(0) × э                                                                                                    | <闭(C) |

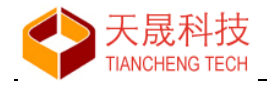

勾选"当前项目文件"中需要安装的文件; 修改"目标文件名称"中待安装的目标目录和文件名称。

点击"确定"按钮,在"项目视图"中自动生成的安装脚本 install.mk:

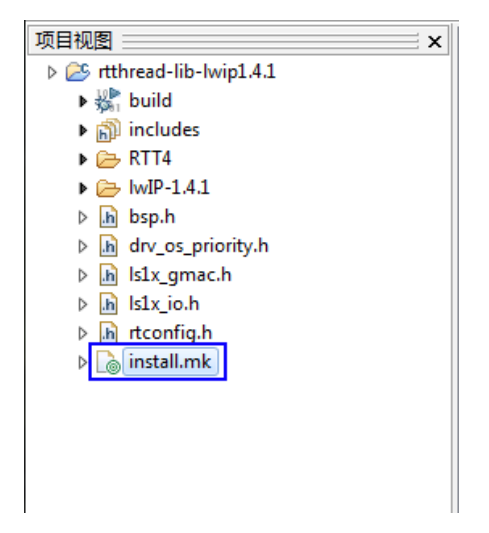

技巧: 打开 install.mk 文件, 直接编辑 "#++ Files to be installed" 以下 "#++" 开头的行, 格式是 "源文件=目标文件", 可以统一修改 "=" 后的安装目标目录; 保存 install.mk 的修改并再次 打开 "库文件安装向导", 此时右侧 "目标文件名称"中待安装到的目录和文件名称已经更新; 按 "确 定"关闭窗口。

| install. | mk ×                                                                                                 |
|----------|----------------------------------------------------------------------------------------------------|
| 1        | #                                                                                                    |
| 2        | # Auto-Generated Makefile, don't modify it                                                           |
| 3        | #                                                                                                    |
| 4        |                                                                                                    |
| 5        | #                                                                                                    |
| 6        | #++ Files to be installed                                                                            |
| 7        | #                                                                                                    |
| 8        | #++ build/rtthread-lib-lwip1.4.1.a=liblwip1.4.1.a                                                    |
| 9        | #++ lwIP-1.4.1/include/ipv4/lwip/autoip.h=include/lwIP-1.4.1/ipv4/lwip/autoip.h                      |
| 10       | #++ lwIP-1.4.1/include/ipv4/lwip/idmp.h=lnclude/lwIP-1.4.1/ipv4/lwip/icmp.h                          |
| 11       | #++ lwIP-1.4.1/include/ipv4/lwip/igmp.h=include/lwIP-1.4.1/ipv4/lwip/igmp.h                          |
| 12       | <pre>#++ lwIP-1.4.1/include/ipv4/lwip/intet.h=include/lwIP-1.4.1/ipv4/lwip/intet.h</pre>             |
| 13       | <pre>#++ lwIP-1.4.1/include/ipv4/lwip/iret_chksum.h=include/lwIP-1.4.1/ipv4/lwip/inet_chksum.h</pre> |
| 14       | #++ lwIP-1.4.1/include/ipv4/lwip/ip.h=include/lwIP-1.4.1/ipv4/lwip/ip.h                              |
| 15       | <pre>#++ lwIP-1.4.1/include/ipv4/lwip/ip_addr.h=include/lwIP-1.4.1/ipv4/lwip/ip_addr.h</pre>         |
| 16       | <pre>#++ lwIP-1.4.1/include/ipv4/lwip/ip_frag.h=include/lwIP-1.4.1/ipv4/lwip/ip_frag.h</pre>         |
| 17       | #++ lwIP-1.4.1/include/lwip/api.h=include/lwIP-1.4.1/lwip/api.h                                      |
| 18       | <pre>#++ lwIP-1.4.1/include/lwip/api_msg.h=include/lwIP-1.4.1/lwip/api_msg.h</pre>                   |
| 19       | #++ lwIP-1.4.1/include/lwip/arch.h=include/lwIP-1.4.1/lwip/arch.h                                    |
| 20       | #++ lwIP-1.4.1/include/lwip/debug.t=include/lwIP-1.4.1/lwip/debug.h                                  |
| 21       | #++ lwIP-1.4.1/include/lwip/def.h=include/lwIP-1.4.1/lwip/def.h                                      |
| 22       | #++ lwIP-1.4.1/include/lwip/dhcp.h=include/lwIP-1.4.1/lwip/dhcp.h                                    |
| 23       | #++ lwIP-1.4.1/include/lwip/dns.h=include/lwIP-1.4.1/lwip/dns.h                                      |
| 24       | #++ lwIP-1.4.1/include/lwip/err.h=include/lwIP-1.4.1/lwip/err.h                                      |
| 25       | #++ lwIP-1.4.1/include/lwip/init.h=include/lwIP-1.4.1/lwip/init.h                                    |
| 26       | #++ lwIP-1.4.1/include/lwip/mem.h=include/lwIP-1.4.1/lwip/mem.h                                      |
| 27       | <pre>#++ lwIP-1.4.1/include/lwip/memp.h=include/lwIP-1.4.1/lwip/memp.h</pre>                         |
| 28       | <pre>#++ lwIP-1.4.1/include/lwip/memp_std.h=include/lwIP-1.4.1/lwip/memp_std.h</pre>                 |
| 29       | #++ lwTP-1 4 1/include/lwin/nethuf h=include/lwTP-1 4 1/lwin/nethuf h                                |

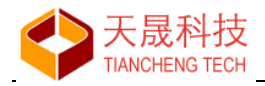

通过"运行"按钮下拉菜单、或者 install.mk 右键菜单,运行"安装库文件"。

| - 令        |         | 项目视图                                                 | ĸ |
|------------|---------|------------------------------------------------------|---|
| <b>@</b> > |         | Itthread-lib-lwip1.4.1                               |   |
|            | 清理(N)   | ▶ 🐝 build<br>▶ 🔊 includes                            |   |
|            | 库文件安装向导 | <ul> <li>▶ ఊ RTT4</li> <li>▶ ఊ IwIP-1.4.1</li> </ul> |   |
|            | 安装库文件   | ⊳ in bsp.h                                           |   |
|            |         | ▷ 🚡 Is1x_gmac.h                                      |   |
|            |         | ⊳ <mark>.h</mark> ls1x_io.h                          |   |
|            |         | ▷ h rtconfig.h                                       |   |
|            |         | ▷ <mark>install.ml</mark><br>安装库文件                   |   |
|            |         |                                                      |   |

库文件安装后,检查目标目录是否安装正确。

## 4 库文件引用

新建一个龙芯 1B/RTThread 的应用项目。

按 F2 打开"编译选项",设置引用 lwip1.4.1 库文件和库文件的搜索路径。

| 编译参数设置                                                                                                    |                                   |
|----------------------------------------------------------------------------------------------------|-----------------------------------|
| 当前C/C++工具链&板级支持包:                                                                                                    | SDE Lite 4.5.2 for MIPS 🔹 😵 工具链管理 |
| 参数设置                                                                                                    |                                   |
| <ul> <li>MIPS &amp; BSP Options</li> <li>SDE Lite C Compiler</li> <li>Preprocessor</li> <li>Optimization</li> <li>Debugging</li> <li>Warnings</li> <li>Miscellaneous</li> <li>SDE Lite Assembler</li> <li>Preprocessor</li> <li>Optimization</li> <li>Debugging</li> <li>Warnings</li> <li>Warnings</li> <li>Miscellaneous</li> </ul> | 库文件 (-1)                          |
| <ul> <li>SDE Lite C Linker</li> <li>General</li> <li>Libraries</li> <li>Miscellaneous</li> </ul>                                                                                                    | S(GCC_SPECS)/rtthread             |
|                                                                                                    | 应用(A)                             |

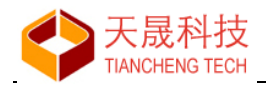

设置 c 编译器的 lwip1.4.1 头文件搜索路径。

| 🧧 编译参数设置                                                                                                    |                                                                                                    |
|----------------------------------------------------------------------------------------------------|----------------------------------------------------------------------------------------------------|
| 当前C/C++工具链&板级支持包:                                                                                                    | SDE Lite 4.5.2 for MIPS ▼ X 工具链管理                                                                                                    |
| <ul> <li>参数设置</li> <li>▷ MIPS &amp; BSP Options</li> <li>▲ SDE Lite C Compiler</li> <li>▷ Preprocessor</li> <li>▷ Optimization</li> <li>▷ Debugging</li> <li>▷ Miscellaneous</li> <li>▲ SDE Lite Assembler</li> <li>▷ Preprocessor</li> <li>▷ Optimization</li> <li>▷ Debugging</li> <li>▷ Warnings</li> <li>▷ Miscellaneous</li> <li>▲ SDE Lite C Linker</li> <li>▷ General</li> <li>▷ Libraries</li> <li>▷ Miscellaneous</li> </ul> | rtyb理参数:  C 不搜索系统头文件的目录 (-nostdinc)  文件路径 (-1)  《 ② ② ② ② ①  /RTT4/components/dfs/include /RTT4/components/linsh /RTT4/components/linsc/time /RTT4/components/linsc/time /RTT4/port/include /RTT4/port/include/wIP-1.4.1 |
|                                                                                                    | 应用(A)                                                                                                    |

设置库 lwip1.4.1 的引用后,就可以在应用项目中调用该库包含的任何函数。

#### 说明:

\$(GCC\_SPECS): 指向目录"工具链+芯片名称" 如 D:/LoongIDE/mips-2011.03/mips-sde-elf/ls1b200 \$(OS): 当前项目使用的操作系统名称,上图示例为 rtthread

库 lwip1.4.1 在文件系统中的全称是: liblwip1.4.1.a

如果项目引用多个库文件、并且库文件之间有相互引用,要注意引用库文件的先后次序。

苏州市天晟软件科技有限公司 2023年5月3日